# **Tuto Gnucash : Gérer les finances personnelles : Carnet de chèques**

Dans ce chapitre, nous ajouterons des transactions, puis nous les rapprocherons.

## Soldes d'ouverture

1/5

Ouvrons le fichier gcashdata que vous avez enregistré dans le dernier chapitre. Votre plan comptable devrait ressembler à ceci:

| 💐 gca                                                  | shdata_4 - A              | Accounts             |                              |
|--------------------------------------------------------|---------------------------|----------------------|------------------------------|
| <u>F</u> ile <u>E</u> dit <u>V</u> iew <u>A</u> ctions | <u>B</u> usiness <u>B</u> | eports <u>T</u> ools | <u>Wi</u> ndows <u>H</u> elp |
| Save Close Open                                        | Edit N                    | lew Delete           |                              |
| 🗟 Accounts                                             |                           |                      |                              |
| Account Name 🗸 🗸                                       | Туре                      | Commodity            | Total 🕀                      |
| ▽ 🞰 Assets                                             | Asset                     | US Dollar            | USD 1,781.79                 |
| 🞰 Checking                                             | Bank                      | US Dollar            | USD 881.79                   |
| 劒 Savings                                              | Bank                      | US Dollar            | USD 900.00                   |
| ▷ 🞰 Equity                                             | Equity                    | US Dollar            | USD 1,500.00                 |
| ▽ 🎰 Expenses                                           | Expense                   | US Dollar            | USD 1,218.21                 |
| 🗟 Clothes                                              | Expense                   | US Dollar            | USD 0.00                     |
| 📾 Electricity                                          | Expense                   | US Dollar            | USD 78.00                    |
| 劒 Groceries                                            | Expense                   | US Dollar            | USD 45.21                    |
| 🞰 Internet                                             | Expense                   | US Dollar            | USD 20.00                    |
| 🞰 Phone                                                | Expense                   | US Dollar            | USD 45.00                    |
| 🞰 Rent                                                 | Expense                   | US Dollar            | USD 700.00                   |
| ▷ 🎰 Taxes                                              | Expense                   | US Dollar            | USD 330.00                   |
| ▷ 🎰 Income                                             | Income                    | US Dollar            | USD 1,000.00                 |
| ▷ 🎰 Liabilities                                        | Liability                 | US Dollar            | USD 500.00                   |
| \$, grand total:                                       | Assets: \$0.00            | Profi                | its: \$0.00 🗘                |

Cette image montre le plan comptable.

# Ajouter des transactions

 Ouvrez le compte courant. Dans le dernier chapitre, vous avez entré des chèques de règlement comme dépôts dans le compte chèque. Nous allons maintenant entrer un autre type de dépôt : un transfert de l'épargne au compte chèque. Sur une ligne vierge, entrez une transaction pour transférer 500 USD de l'épargne au compte chèque (dans ce cas, la date de la dernière transaction était le 28 mars, mais cette transaction a eu lieu le 24 mars). Votre compte de transfert sera Epargne puisque vous êtes dans le compte courant. Votre compte courant devrait maintenant ressembler à ceci:

| ίų.          | 9 gcashdata_4 - Checking = 🗆 🗙                                     |                                 |                                  |      |            |            |           |     |  |  |  |  |  |  |
|--------------|--------------------------------------------------------------------|---------------------------------|----------------------------------|------|------------|------------|-----------|-----|--|--|--|--|--|--|
| Eile Edit 1  | jew ⊺                                                              | Transaction Actions Business Be | ports ]ools <u>Wi</u> ndows ⊟elp |      |            |            |           |     |  |  |  |  |  |  |
| Save         | Save Close Duplicate Delete Enter Cancel Blank Split Jump Schedule |                                 |                                  |      |            |            |           |     |  |  |  |  |  |  |
|              | i ≙ c                                                              | hecking                         |                                  |      |            |            |           |     |  |  |  |  |  |  |
| Date         | Num                                                                | Description                     | Transfer                         | R    | Deposit    | Withdrawal | Balance   | •   |  |  |  |  |  |  |
| 14/03/06     |                                                                    | Employers R Us                  | Split Transaction                | n    | 670.00     |            | 1,724.79  |     |  |  |  |  |  |  |
| 24/03/06     | Num                                                                | Transfer Money                  | Assets:Savings                   | n    | 500.00     | Vithdrawal | 2,224.79  |     |  |  |  |  |  |  |
| 28/03/06     |                                                                    | Internet Subscription           | Expenses:internet                |      |            | 20.00      | 2,204.79  |     |  |  |  |  |  |  |
| 28/03/06     | 102                                                                | Light Company                   | Expenses:Electricity             | п    |            | 78.00      | 2,126.79  |     |  |  |  |  |  |  |
| 28/03/06     | 103                                                                | Phone Company                   | Expenses:Phone                   | n    |            | 45.00      | 2,081.79  | =   |  |  |  |  |  |  |
| 28/03/06     | 104                                                                | April Rent                      | Expenses:Rent                    | n    |            | 350.00     | 1,731.79  |     |  |  |  |  |  |  |
| 28/04/06     |                                                                    | May Rent                        | Expenses:Rent                    | n    |            | 350.00     | 1,381.79  |     |  |  |  |  |  |  |
| 17/04/06     |                                                                    |                                 |                                  | п    |            |            |           |     |  |  |  |  |  |  |
| Present:USE  | 0 1,731                                                            | 1.79 Future:USD 1.381.79 Cleare | d:USD 954.79 Reconciled:USI      | D 0. | 00 Project | ed Minimum | USD 1,381 | .79 |  |  |  |  |  |  |
| Transfer Mon | ey                                                                 |                                 |                                  |      |            |            |           | 14  |  |  |  |  |  |  |

Cette image montre le registre du compte chèque

2. Écrivons maintenant quelques chèques sur ce compte. Commencez par rédiger un chèque à l'ordre de HomeTown Grocery au prix de 75 \$ (5 mars). Votre compte de transfert est épicerie, puisque tout cet argent est destiné à l'épicerie. Puis faites un chèque de 100 \$ pour ABC Hardware et divisez ce montant en : ménage 50 \$ et outils 50 \$. Vous devrez créer un compte de type Dépense pour chacun de ces éléments, puis entrer les ventilations pour ceux-ci. Votre compte courant devrait maintenant ressembler à ceci :

| <b>i</b> t                 | gcashdata_4 - Checking |                                                         |                          |        |            |             |            |     |  |  |  |  |  |  |  |
|----------------------------|------------------------|---------------------------------------------------------|--------------------------|--------|------------|-------------|------------|-----|--|--|--|--|--|--|--|
| Eile Edit 1                | jew 1                  | Transaction Actions Business Beports Jools Windows Help |                          |        |            |             |            |     |  |  |  |  |  |  |  |
| Save                       | <b>X</b><br>Close      | Duplicate Delete Ente                                   | r Cancel Blank           | Sp     | ilit Jun   | np Schedule |            | *   |  |  |  |  |  |  |  |
|                            |                        |                                                         |                          |        |            |             |            |     |  |  |  |  |  |  |  |
| Date                       | Num                    | Description                                             | Transfer                 | R      | Deposit    | Withdrawal  | Balance    | Ξ   |  |  |  |  |  |  |  |
| 01/03/06                   |                        | Opening Balance                                         | Equity:Opening Balance   | с      | 1,000.00   |             | 1,000.00   |     |  |  |  |  |  |  |  |
| 05/03/06                   | 101                    | Grocery Store                                           | Expenses:Groceries       | с      |            | 45.21       | 954.79     |     |  |  |  |  |  |  |  |
| 05/03/06                   | 105                    | HomeTown Grocery                                        | Expenses:Groceries       | n      |            | 75.00       | 879.79     |     |  |  |  |  |  |  |  |
| 06/03/06                   |                        | Transfere Money                                         | Assets:Savings           | 100.00 |            | 979.79      |            |     |  |  |  |  |  |  |  |
| 06/03/06                   | 106                    | ABC Hardware                                            | Split Transaction        | n      | Deposit    | 100.00      | 879.79     | -   |  |  |  |  |  |  |  |
| 14/03/06                   |                        | Employers R Us                                          | Split Transaction        | n      | 670.00     |             | 1,549.79   |     |  |  |  |  |  |  |  |
| 24/03/06                   |                        | Transfer Money                                          | Assets:Savings           | n      | 500.00     |             | 2,049.79   |     |  |  |  |  |  |  |  |
| 28/03/06                   |                        | Internet Subscription                                   | Expenses.internet        | п      |            | 20.00       | 2,029.79   |     |  |  |  |  |  |  |  |
| 28/03/06                   | 102                    | Light Company                                           | Expenses:Electricity     | n      |            | 78.00       | 1,951.79   |     |  |  |  |  |  |  |  |
| 28/03/06                   | 103                    | Phone Company                                           | Expenses:Phone           | n      |            | 45.00       | 1,906.79   |     |  |  |  |  |  |  |  |
| 28/03/06                   | 104                    | April Rent                                              | Expenses:Rent            | n      |            | 350.00      | 1,556.79   | Н   |  |  |  |  |  |  |  |
| 28/04/06                   |                        | May Rent                                                | Expenses:Rent            | n      |            | 350.00      | 1,206.79   |     |  |  |  |  |  |  |  |
| Present:USD<br>ABC Hardwar | 0 1,556<br>e           | .79 Future:USD 1,206.79 Cleared                         | USD 954.79 Reconciled:US | D 0.   | 00 Project | ed Minimum  | USD 1,206. | .79 |  |  |  |  |  |  |  |

Cette image montre le compte chèque après avoir enregistré quelques chèques supplémentaires.

3. Supposons que vous devez maintenant retirer de l'argent. Créez dans votre plan comptable un compte de liquidités de niveau supérieur de type Actif. À partir de votre livre de compte chèques, entrez un retrait au distributeur pour transférer 100 \$ de compte chèques à argent

#### comptant le 25 mars.

| έų.          |                   |               |             | gca    | shdat      | a_4 - Che   | king      |                 |          |            |            |           | ×    |
|--------------|-------------------|---------------|-------------|--------|------------|-------------|-----------|-----------------|----------|------------|------------|-----------|------|
| Eile Edit )  | ⊻jew 1            | ransaction A  | ctions Bu   | siness | Beport     | ts _pols    | ₩indows   | ⊟elp            |          |            |            |           |      |
| Save         | <b>X</b><br>Close | Duplicat      | e Delete    |        | 💠<br>Enter | X<br>Cancel | Bla       | <b>e</b><br>ank | Тр<br>Бр | lit Jun    | np Scheo   | dule      | *    |
| Accounts     | s £e c            | hecking 🎰 C   | ash         |        |            |             |           |                 |          |            |            |           |      |
| Date         | Num               | Description   |             |        | Th         | ansfer      |           |                 | R        | Deposit    | Withdrawal | Balance   | -    |
| 24/03/06     |                   | Transfer Mone | ey .        |        |            |             | Assets:S  | Savings         | n        | 500.00     |            | 2,049.79  | T I  |
| 25/03/06     | Num               | ATM Withdraw  | ral         |        |            |             | Asset     | ts:Cash         | n        | Deposit    | 100.00     | 1,949.79  |      |
| 28/03/06     |                   | Internet Subs | cription    |        |            | Ex          | pensesi   | nternet         | n        |            | 20.00      | 1.929.79  | П    |
| 28/03/06     | 102               | Light Compar  | īУ          |        |            | Exp         | enses:Ele | ectricity       | п        |            | 78.00      | 1,851.79  |      |
| 28/03/06     | 103               | Phone Comp    | any         |        |            | E           | Expenses  | :Phone          | n        |            | 45.00      | 1,806.79  | T    |
| 28/03/06     | 104               | April Rent    |             |        |            |             | Expense   | es:Rent         | n        |            | 350.00     | 1,456.79  |      |
| 28/04/06     |                   | May Rent      |             |        |            |             | Expense   | es:Rent         | n        |            | 350.00     | 1,106.79  |      |
| 25/03/06     |                   |               |             |        |            |             |           |                 | n        |            |            |           | Ŀ    |
| Present:USI  | D 1,456           | 5.79 Future:L | ISD 1,106.7 | 79 Cle | ared:U     | SD 954.79   | Recond    | iled:US         | D 0.     | 00 Project | ed Minimum | USD 1,106 | 5.79 |
| AIM withdray | war               |               |             |        |            |             |           |                 |          |            |            |           |      |

Cette image montre le registre de compte chèque avec un retrait à un guichet automatique.

### Soldes d'ouverture

Nous sommes maintenant prêts à rapprocher ce compte courant à l'aide de cet exemple de relevé bancaire:

| Date Desc        | ription                | Decreasing | Increasing | Balance  |
|------------------|------------------------|------------|------------|----------|
| 1/03/2006        | Starting               | g Balance  |            | 1,000.00 |
| 5/03/2006 Chec   | k:101:Grocery Store    | 45.21      |            | 954.79   |
| 6/03/2006 Trans  | fer                    |            | 100.00     | 1,054.79 |
| 8/03/2006 Chec   | k:106:ABC Hardware     | 100.00     |            | 954.79   |
| 14/03/2006 Salar | у                      |            | 670.00     | 1,624.79 |
| 15/03/2006 Chec  | k:105:HomeTown Grocery | 75.00      |            | 1,549.79 |
| 24/03/2006 Trans | sfer                   |            | 500.00     | 2,049.79 |
| 25/03/2006 ATM   |                        | 100.00     |            | 1,949.79 |
| 28/03/2006 Chec  | k:102:Light Company    | 78.00      |            | 1,871.79 |
| 28/03/2006 Chec  | k:103:Phone Company    | 45.00      |            | 1,826.79 |
| 28/03/2006 Chec  | k:104:Apartment 4 Rent | 350.00     |            | 1,476.79 |
| 28/03/2006 Best  | Internet               | 20.00      |            | 1,456.79 |
| 31/03/2006 Servi | ce Charge              | 5.00       |            | 1,451.79 |
| 31/03/2006       | Ending                 | g Balance  |            | 1,451.79 |

Cette image montre un exemple d'extrait de compte.

 Sélectionnez dans le menu Actions → Rapprocher puis renseignez le solde de clôture sous la forme 1451,79 \$. Cliquez sur OK pour commencer à rapprocher le compte. Cochez les entrées telles qu'elles apparaissent sur l'exemple de relevé. Lorsque vous avez coché toutes vos entrées, la fenêtre de réconciliation devrait ressembler à ceci:

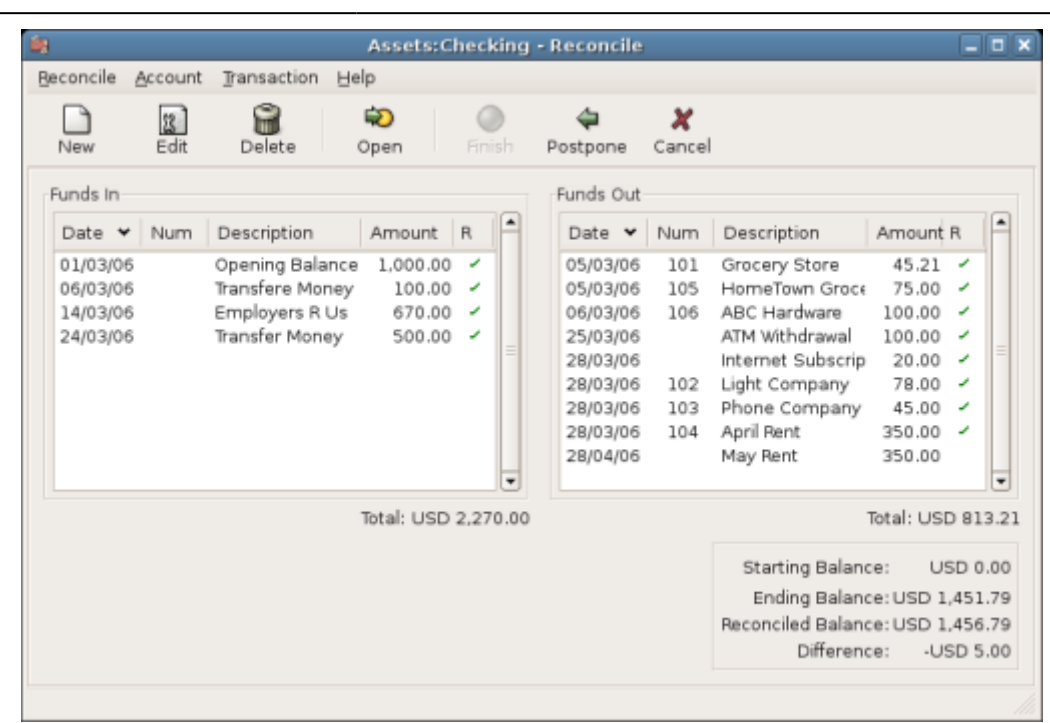

Cette image montre la fenêtre de réconciliation avec une différence de 5 \$. Notez que votre solde rapproché est différent de votre solde final de 5,00 \$. Si vous consultez l'exemple de relevé bancaire, vous constaterez que des frais de service de 5,00 \$ n'ont pas été ajoutés à votre compte courant.

2. Cliquez donc sur le livre du compte chèque et ajoutez les frais de service de 5,00 \$ à votre compte chèque. Sur une ligne vierge du registre de vérification, entrez une transaction pour virer 5,00 \$ du compte chèque à un compte de frais de service. (Vous devrez créer le compte de frais de service sous le type Dépense.) Utilisez la date de transaction imprimée sur le relevé exemple comme date que vous entrez pour cette transaction. Votre compte courant devrait maintenant ressembler à ceci:

| <b>N</b>                   |                   |                  | gci         | ashd      | ata_4 - Chec                           | king      |             |      |            |                       |                | I X  |
|----------------------------|-------------------|------------------|-------------|-----------|----------------------------------------|-----------|-------------|------|------------|-----------------------|----------------|------|
| Eile Edit 1                | jew 1             | rapsaction Actio | ns Business | Bep       | oorts Bools y                          | Mindows   | ⊟elp        |      |            |                       |                |      |
| Save                       | <b>X</b><br>Close | Duplicate        | Delete      | 🔶<br>Ente | r Cancel                               | Bla       | <b>i</b> nk | Sp   | lit Jun    | np Schee              | lule           | •    |
| Accounts 😥 Checking 🏦 Cash |                   |                  |             |           |                                        |           |             |      |            |                       |                |      |
| Date                       | Num               | Description      |             |           | Transfer                               |           |             |      | Deposit    | Withdrawal            | frawal Balance |      |
| 28/03/06                   | 102               | Light Company    |             |           | Expenses:Electricity<br>Expenses:Phone |           |             | п    |            | 78.00                 | 1,851.79       |      |
| 28/03/06                   | 103               | Phone Company    |             |           |                                        |           |             | n    |            | 45.00                 | 1,806.79       |      |
| 28/03/06                   | 104               | April Rent       |             |           |                                        | Expense   | es:Rent     | n    |            | 350.00                | 1,456.79       |      |
| 31/03/06                   | Num               | Service Charge   |             |           | Expenses:                              | Service ( | Charge      | п    | Deposit    | 5.00                  | 1,451.79       |      |
| 28/04/06                   |                   | May Rent         |             |           |                                        | Expense   | es:Rent     | n    |            | 350.00                | 1,101.79       |      |
| 31/03/06                   |                   |                  |             |           | n                                      |           |             |      |            |                       |                |      |
| 4                          |                   |                  |             |           |                                        |           | I. J. Law   |      | nn nuluu   | - distant - to - to - |                |      |
| Present:USL                | 0 1,451           | 1.79 Future: USD | 1,101.79 CH | sared     | USD 954.79                             | Reconci   | iled:USI    | D 0. | 00 Project | ed Minimum            | :USD 1,101     | .79  |
| Service Char               | ge –              |                  |             |           |                                        |           |             |      |            |                       |                | _/// |

Cette image montre l'enregistrement du compte courant avec les frais de service ajoutés.

3. Cliquez de nouveau sur la fenêtre de rapprochement : vous devriez voir les frais de service maintenant sous Fonds sortants. Cliquez dessus pour le marquer comme rapproché et notez que le montant de la différence ci-dessous devient maintenant 0,00. Cliquez sur le bouton Terminer de la barre d'outils pour terminer le rapprochement. La colonne Réconcilier R de votre registre de contrôle devrait maintenant indiquer y pour chaque transaction que vous venez de réconcilier. Observez également la dernière rangée d'état qui indique à présent le rapprochement: 1451,79 \$

| Ble  Edit  Mew  Trapsaction  Actions  Business  Beports  Dols  Mindows  Help    Save  Close  Duplicate  Delete  Enter  Cancel  Blank  Split  Jump  Schedule  Transfer    Image: Accounts  Checking  E  Cash  Transfer  R  Deposit  Withdrawal  Balance    Date  Num  Description  Transfer  R  Deposit  Withdrawal  Balance    01/03/06  Opening Balance  Equity:Opening Balance  y  1,000.00  1,000.00    05/03/06  10  Grocery Store  Expenses:Groceries  y  75.00  879.79    05/03/06  Transfere Money  Assets:Savings  y  100.00  979.79    06/03/06  ABC Hardware Split Transaction  y  100.00  879.79    06/03/06  Employers R Us                                                                                                    |                              | (       |      |    |        |           |        |             |                  |                     | cking         | Chec   | a_4 - (    | pcashdat   | g   |           |       |        |        |        |      |                  |       |       | 8       |
|----------------------------------------------------------------------------------------------------|------------------------------|---------|------|----|--------|-----------|--------|-------------|------------------|---------------------|---------------|--------|------------|------------|-----|-----------|-------|--------|--------|--------|------|------------------|-------|-------|---------|
| Save  Close  Duplicate  Delete  Enter  Cancel  Blank  Split  Pump  Schedule  Transfer    Image: Accounts  Image: Checking  Image: Cash  Image: Cash                                                                                                    |                              |         |      |    |        |           |        |             |                  |                     | idows Help    | Mnd    | Dols       | Beports    | s   | usine}    | ns (  | Actio  | on     | sacti  | Trag | ew               | tΥ    | e Edi | BI      |
|                                                                                                    | A ans                        | Transf  |      |    | dule   | (<br>Sche | 5      | i 💭<br>Jump |                  | E<br>Split          | Blank         | ł      | X<br>Cance | 4<br>Enter | E   | e         | Dele  | ate    | plica  | Du     | e    | <b>X</b><br>Clos |       | Eave  |         |
| Date    Num    Description    Transfer    R    Deposit    Withdrawal    Balance      01/03/05    Opening Balance    Equity:Opening Balance    y    1.000.00    1.000.00      05/03/05    101    Grocery Store    Expenses:Groceries    y    45.21    954.75      05/03/06    105    HomeTown Grocery    Expenses:Groceries    y    100.00    979.75      06/03/06    Transfere Money    Assets:Savings    y    100.00    979.75      06/03/06    BC Hardware   Split Transactiony    670.00    1054.979      14/03/06    Employers R.Us   Split Transactiony    670.00    1.549.79      24/03/06    Transfer Money    Assets:Savings    y    100.00    1.949.79      25/03/06    ATM Withdrawal    Assets:Savings    y    100.00    1.949.79      28/03/06    Internet Subscription    Expenses:Iternet    y    20.00    1.929.79      28/03/06    103    Phone Company    Expenses:Electricity    y    78.00    1.85                                                                                                    | 요 Accounts > Checking > Cash |         |      |    |        |           |        |             |                  |                     |               |        |            |            |     | <b>\$</b> |       |        |        |        |      |                  |       |       |         |
| 01/03/06    Opening Balance    Equity:Opening Balance    y    1,000.00    1,000.00      05/03/06    101    Grocery Store    Expenses:Groceries    y    45.21    954.75      05/03/06    105    HomeTown Grocery    Expenses:Groceries    y    75.00    879.75      06/03/06    Transfere Money    Assets:Savings    y    100.00    979.79      06/03/06    Transfere Money    Assets:Savings    y    100.00    979.79      06/03/06    BC Hardware    Split Transaction y    100.00    879.79      14/03/06    Employers R Us    Split Transaction y    670.00    1.549.79      24/03/06    Transfer Money    Assets:Savings    y    500.00    2.049.79      25/03/06    ATM Withdrawal    Assets:Cash    y    100.00    1.949.79      28/03/06    Internet Subscription    Expenses:Internet    y    20.00    1.929.79      28/03/06    103    Phone Company    Expenses:Retricity    y    78.00    1.851.79      2                                                                                                    | land                         | Balance | E    | al | Idrawa | with      | sit    | Deposi      | R                |                     |               | fer    | Trans      |            |     |           |       |        | tion   | scrip  | D    | Nurr             |       | ite   | Di      |
| 05/03/06    101    Grocery Store    Expenses:Groceries    y    45.21    954.79      05/03/06    105    HomeTown Grocery    Expenses:Groceries    y    75.00    879.79      06/03/06    Transfere Money    Assets:Savings    y    100.00    979.79      06/03/06    Transfere Money    Assets:Savings    y    100.00    879.79      06/03/06    Inansfere Money    Assets:Savings    y    100.00    879.79      06/03/06    Employers R Us   Split Transactiony    670.00    1.549.79      24/03/06    Transfer Money    Assets:Savings    y    500.00    2.049.79      25/03/06    ATM Withdrawal    Assets:Cash    y    100.00    1.949.79      28/03/06    Internet Subscription    Expenses:Internet    y    20.00    1.929.79      28/03/06    Internet Subscription    Expenses:Electricity    y    78.00    1.851.79      28/03/06    103    Phone Company    Expenses:Phone    y    45.00    1.806.79                                                                                                    | ,000                         | 1,000   |      |    |        |           | 0.00   | 1,000       | У                | alance              | ty:Opening Ba | Equity |            |            |     |           |       | lance  | ) Ва   | enin   | 0    |                  | /06   | 01/03 |         |
| 05/03/06    105    HomeTown Grocery    Expenses:Groceries    y    75.00    879.75      06/03/06    Transfere Money    Assets:Savings    y    100.00    979.75      06/03/06    Transfere Money    Assets:Savings    y    100.00    979.75      06/03/06    106    ABC Hardware    Split Transaction y    100.00    879.75      14/03/06    Employers R Us    Split Transaction y    670.00    1.549.79      24/03/06    Transfer Money    Assets:Savings    y    500.00    2.049.79      25/03/06    ATM Withdrawal    Assets:Cash    y    100.00    1.949.79      28/03/06    Internet Subscription    Expenses:Internet    y    20.00    1.929.79      28/03/06    102    Light Company    Expenses:Electricity    y    78.00    1.851.79      28/03/06    103    Phone Company    Expenses:Retricity    y    45.00    1.806.79      28/03/06    104    April Pent    Expenses:Retricity    y    350.00    1.456.79 </td <td>954</td> <td>954</td> <td>Γ</td> <td>1</td> <td>45.21</td> <td></td> <td></td> <td></td> <td>У</td> <td>ceries</td> <td>xpenses:Gro</td> <td>Ð</td> <td></td> <td></td> <td></td> <td></td> <td></td> <td>one</td> <td>Sto</td> <td>ocery</td> <td>G</td> <td>101</td> <td>/06</td> <td>05/03</td> <td></td> | 954                          | 954     | Γ    | 1  | 45.21  |           |        |             | У                | ceries              | xpenses:Gro   | Ð      |            |            |     |           |       | one    | Sto    | ocery  | G    | 101              | /06   | 05/03 |         |
| 06/03/06    Transfere Money    Assets:Savings    y    100.00    979.75      06/03/06    106    ABC Hardware                                                                                                    | 879                          | 879     |      | 0  | 75.00  |           |        |             | у                | ceries              | xpenses:Gro   | Ð      |            |            |     |           | ery - | Groc   | רזאוכ  | meT    | H    | 105              | /06   | 05/03 |         |
| 06/03/06    106    ABC Hardware                                                                                                    | 979                          | 979     |      |    |        |           | 0.00   | 100         | у                | avings              | Assets:5      |        |            |            |     |           |       | loney  | e M    | insfei | Th   |                  | /06   | 06/03 |         |
| 14/03/06    Employers R Us                                                                                                    | 87                           | 879     |      | 0  | 100.00 |           |        |             | У                | Split Transaction y |               |        |            |            |     |           |       | are    | rdw    | IC Ha  | A    | 106              | /06   | 06/03 |         |
| 24/03/06    Transfer Money    Assets:Savings    y    500.00    2,049.79      25/03/06    ATM Withdrawal    Assets:Cash    y    100.00    1,949.79      28/03/06    Internet Subscription    Expenses:Internet    y    20.00    1,929.79      28/03/06    102    Light Company    Expenses:Electricity    y    78.00    1.851.79      28/03/06    103    Phone Company    Expenses:Flectricity    y    45.00    1.806.79      28/03/06    104    April Rent    Expenses:Rent    y    350.00    1.456.79      28/03/06    Mark    Service    Expenses:Service    Charge    5.00    1.451.79                                                                                                    | ,54                          | 1,549   |      |    |        |           | 0.00   | 670         | У                | tion                | Split Transac | 5      |            |            |     |           |       | R Us   | ers    | nploy  | Er   |                  | /06   | 14/03 |         |
| 25/03/06    ATM Withdrawal    Assets:Cash    y    100.00    1,949.75      28/03/06    Internet Subscription    Expenses:Internet    y    20.00    1,929.75      28/03/06    102    Light Company    Expenses:Internet    y    78.00    1.851.75      28/03/06    103    Phone Company    Expenses:Flectricity    y    78.00    1.851.75      28/03/06    104    April Rent    Expenses:Rent    y    350.00    1.456.75      28/03/06    104    April Rent    Expenses:Rent    y    350.00    1.456.75      28/03/06    April Rent    Expenses:Service Charge    y    350.00    1.451.75                                                                                                    | ,04                          | 2,049   |      |    |        |           | 500.00 | У           | Assets:Savings y |                     |               |        |            |            |     |           | ney   | Mo     | insfei | Th     |      | /06              | 24/03 |       |         |
| 28/03/06    Internet Subscription    Expenses:Internet    y    20.00    1,929.75      28/03/06    102    Light Company    Expenses:Electricity    y    78.00    1.851.79      28/03/06    103    Phone Company    Expenses:Phone    y    45.00    1.861.79      28/03/06    104    April Rent    Expenses:Phone    y    45.00    1.466.79      28/03/06    104    April Rent    Expenses:Service Charge    y    350.00    1.456.79      28/03/06    April Rent    Expenses:Service Charge    y    350.00    1.456.79                                                                                                    | ,949                         | 1,949   |      | 0  | 100.00 |           |        |             | У                | s:Cash              | Assets        |        |            |            |     |           |       | awal   | hdr    | M Wit  | AT   |                  | /06   | 25/03 |         |
| 28/03/06    102    Light Company    Expenses Electricity    y    78.00    1.851.75      28/03/06    103    Phone Company    Expenses Phone    y    45.00    1.806.79      28/03/06    104    April Rent    Expenses Rent    y    350.00    1.456.79      28/03/06    104    April Rent    Expenses Service Charge    y    350.00    1.456.79      28/03/06    Aum    Service Charge    Expenses Service Charge    y    0.00    1.451.76                                                                                                    | ,929                         | 1,929   | Γ    | 0  | 20.00  |           |        |             | У                | ternet              | Expenses:In   | I      |            |            |     |           | tion  | bscrip | Su     | erne   | In   |                  | /05   | 28/03 |         |
| 28/03/06    103    Phone Company    Expenses Phone    y    45.00    1.806.79      28/03/06    104    April Rent    Expenses Rent    y    350.00    1.456.79      31/03/06    April Rent    Expenses Service Charge    y    350.00    1.456.79                                                                                                    | ,85)                         | 1,851   | Γ    | 0  | 78.00  |           |        |             | У.               | ctricity            | xpenses:Elec  | Ð      |            |            |     |           |       | any    | mp     | ht Ci  | Li   | 102              | /06   | 28/03 |         |
| 28/03/06    104    April Rent    Expenses Rent    y    350.00    1.456.79      31/03/06    Aum    Service Charge    X    Deposit    5.00    1.451.79                                                                                                    | .806                         | 1,806   |      | 0  | 45.00  |           |        |             | У                | Phone               | Expenses:     |        |            |            |     |           |       | pany   | Com    | one I  | Pł   | 103              | /06   | 28/03 |         |
| 31/03/06 Align Service Charge Service Charge V Deposit 5.00 1.451.79                                                                                                    | ,456                         | 1,456   |      | 0  | 350.00 |           |        |             | У                | s:Rent              | Expense       |        |            |            |     |           |       |        | nt     | ril Re | Ap   | 104              | /06   | 28/03 |         |
| Expenses before enange y bepose size 1/02/19                                                                                                    | ,451                         | 1,451   | Γ    | 0  | 5.00   |           | osit   | Depo        | У                | harge               | ses:Service C | pens   | Ð          |            |     |           |       | arge   | Cha    | rvice  | St   | Num              | /06   | 31/03 |         |
| 28/04/06 May Rent Expenses Rent n 350.00 1,101.79                                                                                                    | ,10                          | 1,101   |      | 0  | 350.00 | 1         |        |             | n                | s:Rent              | Expense       |        |            |            |     |           |       |        | πt     | iy Rei | M    |                  | /06   | 28/04 |         |
| Present:USD 1.451.79 Future:USD 1.101.79 Cleared:USD 1.451.79 Reconciled:USD 1.451.79 Projected Minimum:USD 1.10                                                                                                    | SD 1                         | USD 1.  | h: L | m: | inimur | ed M      | oject  | 79 Pro      | 451.             | JSD 1.              | Reconciled: U | .79 F  | 1.451      | ared:USC   | lea | .79       | 1.10  | :USD   | ure    | Fu     | 1.7  | 1.45             | USD   | sent: | •<br>Pr |

Cette image montre le registre de compte courant rapproché.

# Save file

#### Reports

#### Voir aussi

- (en) http://
- (fr) http://

Basé sur « Article » par Auteur.

From: http://www.nfrappe.fr/doc/ - Documentation du Dr Nicolas Frappé Permanent link: http://www.nfrappe.fr/doc/doku.php?id=tutoriel:bureautique:gnucash:perso:cheques

Last update: 2022/11/08 19:40